#### How to log into Naviance

- 1. Go to <u>www.waltonhigh.org</u>
- 2. Click on the **diploma icon** to log into Naviance
- 3. Clever automatically logs you in
- 4. Use your Office 365 login information to access Naviance from home

### How to use SuperMatch College Search

- 1. Select Colleges
- 2. Select SuperMatch College Search under Find Your Fit
- 3. Select Select Criteria To Start
- 4. Continue refining your search by selecting **Choose Fit Criteria** at the top
- 5. Sort your criteria into the **Must Have** and **Nice to Have**
- 6. Select **Pin To Compare** colleges on your results list
- 7. Select **Favorite** to add colleges you are interested and want to learn more about
- 8. Select **Save Search** and name the search
- 9. Select **Colleges** and **Colleges I'm Thinking About** to research about the colleges on your favorites list
- 10. Repeat the above steps to start a new search or edit a saved search

### How to Research Colleges

- 1. Select Colleges
- 2. Select Colleges I'm Thinking About
- 3. Select the college you want to research
- 4. Review the college's general information in **Overview**
- 5. Scroll down to see how your GPA and test scores compare with others who have applied to the college
- 6. Continue researching the college by selecting **Studies, Student Life, Admissions, and Costs**
- 7. To learn even more about the college, return to **Colleges I'm Thinking About**
- 8. Select More
- 9. Select **Scattergram** to view Walton's application history, acceptance rate, application requirements, recommended courses, application factors, and application information
- 10. Select Communicate if you would like to send a message to the admission office

### How to add "Colleges I'm Thinking About"

- 1. Select Colleges
- 2. Select **V** Colleges I'm Thinking About
- 3. Select +Add Colleges to List
- 4. Search for college by name, state, or key word
- 5. Click on the  $\bigcirc$  icon next to the college
- Note: You won't be able to add "Colleges I'm Applying To" until mid-August

# How to email the school counselors

| Mrs. Clary (A – Ch)  | laura.clary@cobbk12.org  | Mrs. Watford $(L - N)$ | erica.watford@cobbk12.org |
|----------------------|--------------------------|------------------------|---------------------------|
| Mrs. Alpert (Ci – G) | betsy.alpert@cobbk12.org | Mrs. Harwood (O – Sl)  | tina.harwood@cobbk12.org  |
| Mrs. Dunham (H – K)  | donna.dunham@cobbk12.org | Mrs. Fay (Sm – Z)      | lisa.fay@cobbk12.org      |

### How to get information from the Walton High School Counseling Department Website

| School Counseling website                                                                     | www.waltonhighcounseling.com           |  |  |  |
|-----------------------------------------------------------------------------------------------|----------------------------------------|--|--|--|
| Class of 2025 website                                                                         | www.waltonhighcounseling.com/class2025 |  |  |  |
| - includes links to download the Postsecondary Options Packet and Teacher Recommendation Form |                                        |  |  |  |

# How to follow the Walton School Counseling Department on social media

| Facebook    | @waltonhighcounselors | Instagram | @waltonhighcounselors |
|-------------|-----------------------|-----------|-----------------------|
| Twitter (X) | @waltoncounselor      | TikTok    | @walton_counselors    |

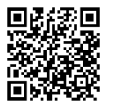